# Atualize a infraestrutura e o firmware do servidor no modo gerenciado do Intersight

## Contents

Introduction Prerequisites Requirements Componentes Utilizados Atualização do firmware de malha Atualização do firmware do servidor Verificar Informações Relacionadas

# Introduction

Este documento descreve o processo para executar atualizações de firmware em todos os componentes de estrutura em um domínio do Cisco UCS. Isso inclui os dois FIs (Fabric Interconnects, Interconexões em malha), módulos de E/S (IOM) e servidores blade por meio do modo gerenciado de entrevistas (IMM - Intersight Managed Mode).

# Prerequisites

#### Requirements

A Cisco recomenda que você tenha conhecimento destes tópicos:

- Intersight
- Cisco Unified Computing System (UCS)

Antes de atualizar o firmware de FI gerenciado pelo Intersight, considere estes pré-requisitos:

- Somente os FIs do Cisco UCS 6400 Series em um domínio do Cisco UCS podem ser atualizados.
- Você deve ter pelo menos o próximo armazenamento disponível nas partições FI para baixar o pacote de firmware:

90% de espaço livre em /var/tmp20% de espaço livre em /var/sysmgr30% de espaço livre em /mnt/pss18% de espaço livre em /bootflash

- Todos os servidores no domínio do Cisco UCS devem estar no nível de licença Essentials ou superior.
- A versão mínima do pacote é 4.1(2a).

#### **Componentes Utilizados**

As informações neste documento são baseadas nestas versões de software e hardware:

- Cisco UCS 6400 Series FI, firmware inicial 4.2(1e)
- Servidor blade UCSB-B200-M5, firmware inicial 4.2(1a), nível de licença Premier
- SaaS de entrevistas

The information in this document was created from the devices in a specific lab environment. All of the devices used in this document started with a cleared (default) configuration. Se a rede estiver ativa, certifique-se de que você entenda o impacto potencial de qualquer comando.

## Atualização do firmware de malha

Para começar com a atualização do firmware da infraestrutura, você pode escolher qualquer um dos dois FIs e clicar em **Atualizar firmware**.

| All Fabric Interconnects     +                                                                                                    |  |                                  |                                |                  |                    |        |             |                 |             |  |                   |  |                    |               |           |                 |                |  |
|----------------------------------------------------------------------------------------------------|--|----------------------------------|--------------------------------|------------------|--------------------|--------|-------------|-----------------|-------------|--|-------------------|--|--------------------|---------------|-----------|-----------------|----------------|--|
| Ø         Q         Bearchimm x         Add Filter         x <u>C</u> Export         2 terms found         20 ∨ per page ⊠ C         1 |  |                                  |                                |                  |                    |        |             |                 |             |  |                   |  |                    |               |           |                 |                |  |
| Health                                                                                                    |  | Connecti<br>Conn<br>Conn<br>Conn | on<br>rected 10<br>Connected 6 | Firmware Version | ns<br>9.3(3)42(- 2 | Models |             | Contract Status |             |  |                   |  |                    |               |           |                 |                |  |
| □ Na                                                                                                    |  |                                  | Health                         |                  | Contract Status    |        | Manageme    |                 | Model       |  | Expansion Modules |  | UCS Domain Profile | Ports<br>Used | Available | Firmware Versio |                |  |
| _ vo                                                                                                    |  |                                  | Critical                       |                  | Not Covered        |        | 10.31.123.1 | 168             | UCS-FI-6454 |  |                   |  |                    |               |           | 9.3(5)142(1c)   |                |  |
|                                                                                                    |  |                                  | Critical                       |                  | Not Covered        |        | 10.31.123.1 | 167             | UCS-FI-6454 |  |                   |  |                    |               |           | 9.3(5)142(1c)   | Open TAC Case  |  |
| 0                                                                                                    |  |                                  |                                |                  |                    |        |             |                 |             |  |                   |  |                    |               |           |                 | Upgrade Firmwa |  |
|                                                                                                    |  |                                  |                                |                  |                    |        |             |                 |             |  |                   |  |                    |               |           |                 |                |  |

Isso é redirecionado para a tela onde o assistente de atualização é inicializado.

| Upgrade Firmware                                                                |  |         |
|---------------------------------------------------------------------------------|--|---------|
| Version<br>Select a firmware version to upgrade the Fabric Interconnects to.    |  |         |
| <ul> <li>About Firmware Upgrade</li> <li>Do not show this page again</li> </ul> |  |         |
|                                                                                 |  | Start > |

**Etapa 1.** Confirme o ambiente UCS (colunas Interconexão de estrutura A e interconexão de estrutura B) e a versão atual do firmware. Clique em Next.

| Ceneral<br>Ceneral<br>2 Version |                                                                              |                                       | Step 1<br>General<br>Ensure selected Fabric Intercor<br>requirements for firmware upge | nnects meet<br>rade. |                                 |                  |        |
|---------------------------------|------------------------------------------------------------------------------|---------------------------------------|----------------------------------------------------------------------------------------|----------------------|---------------------------------|------------------|--------|
| 3 Summary                       | Confirm Fabric Interconnects Selection 1 Selected                            |                                       |                                                                                        |                      |                                 |                  |        |
|                                 | <ul> <li>Infrastructure firmware upgrade can be performed only on</li> </ul> | a pair of Fabric Interconnects at onc | ce                                                                                     |                      |                                 |                  |        |
|                                 |                                                                              |                                       |                                                                                        | 1 items              | found 10 v per page K           |                  |        |
|                                 | Q.     Add Filter       Image: Comparison Name     Image: Model              | Fabric Interconnect A<br>Serial       | Firmware Version                                                                       | Model                | Fabric Interconnect B<br>Serial | Firmware Version |        |
|                                 | UCS-TS-MXC-P25 UCS-F16454                                                    | FD02440009X                           | 9.3(5)I42(1c)                                                                          | UCS-FI-6454          | FD024270LDM                     | 9.3(5)142(1c)    |        |
|                                 | Selected 1 of 1 Show Selected Unselect All                                   |                                       |                                                                                        |                      |                                 |                  |        |
|                                 |                                                                              |                                       |                                                                                        |                      |                                 |                  |        |
|                                 |                                                                              |                                       |                                                                                        |                      |                                 |                  |        |
|                                 |                                                                              |                                       |                                                                                        |                      |                                 |                  |        |
| < Back (                        | Cancel                                                                       |                                       |                                                                                        |                      |                                 |                  | Next > |

Etapa 2. Clique na versão do firmware de destino. Clique em Next.

| ⊡ Progress |           |                              |                            |                          |          | Ē                             | Step 2<br>Version<br>Select a firmware version to upgrade the Fabric |                                               |        |
|------------|-----------|------------------------------|----------------------------|--------------------------|----------|-------------------------------|----------------------------------------------------------------------|-----------------------------------------------|--------|
| 1 General  |           |                              |                            |                          |          |                               | Interconnects to.                                                    |                                               |        |
| Version    | Select F  | irmware Bun                  | dle                        |                          |          |                               |                                                                      | Advanced I                                    | Mode 🔵 |
| 3 Summary  | • T<br>In | he selected finterconnect tr | Irmware bu<br>raffic evacu | ndle will be o<br>ation. | download | ded from intersight.com. By o | lefault, the upgrade enables Fabric Interconnect traffic ev          | vacuation. Use Advanced Mode to exclude Fabri | ¢      |
|            |           | Add Filter                   |                            |                          |          |                               | 10 items found                                                       | 10 → perpage K < 1 of 1 > :                   |        |
|            |           | Version                      |                            |                          |          | Release Date :                | Description                                                          |                                               |        |
|            |           | 4.2(1h)                      |                            |                          | 66 GiB   | Sep 16, 2021 10:49 PM         | Cisco Intersight Infrastructure Bundle                               |                                               |        |
|            |           | 4.2(11)                      |                            |                          | 66 GiB   | Aug 17, 2021 1:28 PM          | Cisco Intersight Infrastructure Bundle                               |                                               |        |
|            |           | 4.2(1e)                      |                            |                          | 67 GiB   | Aug 4, 2021 7:21 AM           | Cisco Intersight Infrastructure Bundle                               |                                               |        |
|            |           | 4.2(1d)                      |                            |                          | 66 GiB   | Jun 27, 2021 9:57 PM          | Cisco Intersight Infrastructure Bundle                               |                                               |        |
|            |           | 4.1(5i)                      |                            |                          | 71 GiB   | Jul 8, 2021 11:25 PM          | Cisco Intersight Infrastructure Bundle                               |                                               |        |
|            |           | 4.1(31)                      |                            |                          | 64 GiB   | Sep 3, 2021 12:47 AM          | Cisco Intersight Infrastructure Bundle                               |                                               |        |
|            |           | 4.1(3d)                      |                            |                          | 65 GiB   | Jun 1, 2021 2:09 PM           | Cisco Intersight Infrastructure Bundle                               |                                               |        |
|            |           | 4.1(3d)                      |                            |                          | 64 GiB   | Jul 30, 2021 4:10 PM          | Cisco Intersight Infrastructure Bundle                               |                                               |        |
|            |           | 4.1(3c)                      |                            |                          | 65 GiB   | May 11, 2021 10:47 AM         | Cisco Intersight Infrastructure Bundle                               |                                               |        |
|            |           | 4.1(3b)                      |                            |                          | 65 GiB   | Jan 27, 2021 9:25 PM          | Cisco Intersight Infrastructure Bundle                               |                                               |        |
|            | Selecte   | ed 1 of 10                   |                            |                          |          |                               |                                                                      |                                               |        |
|            |           |                              |                            |                          |          |                               |                                                                      |                                               |        |
|            |           |                              |                            |                          |          |                               |                                                                      |                                               |        |

**Etapa 3.** Este é um resumo que mostra os dispositivos selecionados e as versões do firmware de destino. Uma seta verde aparece na versão do firmware quando o firmware de destino é superior à versão atual; caso contrário, ela mostra uma seta amarela.

|                                           |                               |                                 | Step 3<br>Summary<br>Confirm configuration ar | d initiate th | e upgrade.           |                                 |               |  |
|-------------------------------------------|-------------------------------|---------------------------------|-----------------------------------------------|---------------|----------------------|---------------------------------|---------------|--|
| <ul> <li>Selected firmware bur</li> </ul> | dle will be downloaded to the | Fabric Interconnects and up     | graded. Click on Requests                     | to monitor t  | he progress of the f | rmware upgrade.                 |               |  |
|                                           |                               |                                 |                                               |               |                      |                                 |               |  |
| Firmware                                  |                               |                                 |                                               |               |                      |                                 |               |  |
|                                           | 4.2(1f) @                     |                                 |                                               |               | 1.0                  | 6 GiB                           |               |  |
| Fabric Interconnects to b                 | e Upgraded                    |                                 |                                               |               |                      |                                 |               |  |
|                                           |                               |                                 |                                               |               |                      |                                 |               |  |
|                                           |                               |                                 |                                               |               |                      | 10 ∨ per page 🔣 <               |               |  |
| Domain Name 🔅                             | Model                         | Fabric Interconnect A<br>Serial |                                               | Model         |                      | Fabric Interconnect B<br>Serial |               |  |
|                                           | UCS-FI-6454                   | FD02440009X                     | 9.3(5)I42(1c)                                 | UCS-FI        | -6454                | FD024270LDM                     | 9.3(5)142(1c) |  |
|                                           |                               |                                 |                                               |               |                      |                                 |               |  |
|                                           |                               |                                 |                                               |               |                      |                                 |               |  |

Depois de clicar em **atualizar**, deve confirmá-la uma última vez. Neste ponto, os FIs ainda não exigem uma reinicialização.

| Upgrade Firmware                                                 |                                    |                   |
|------------------------------------------------------------------|------------------------------------|-------------------|
| Firmware will be installed on t<br>sure you want to upgrade firm | the selected Fabric Interent ware? | connects. Are you |
|                                                                  | Cancel                             | Upgrade           |

Para monitorar a atualização, navegue até **Requests (Solicitações)** e clique em **Ative (Ativo)**. Clique no nome da atividade para ver as tarefas completas do fluxo de trabalho.

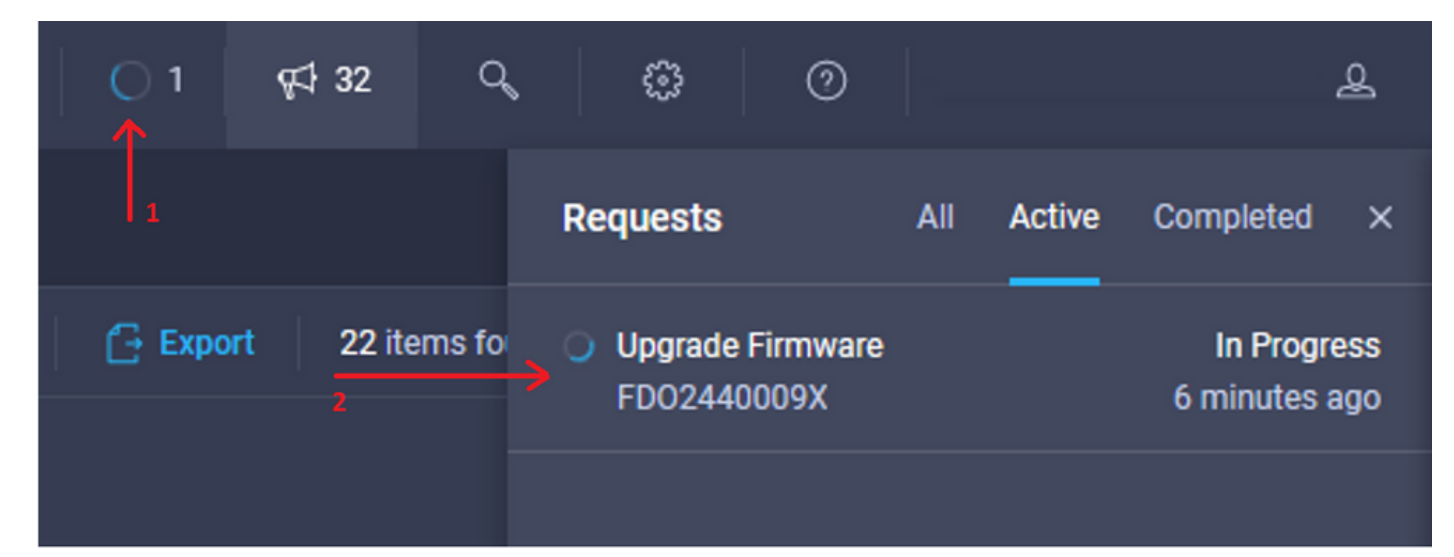

| Requests > Upgrade         | Firmware                                                                            |                                                                                                    | Q ■ 3 ▲ 2   O 1   ¢\$ 32   Q,   Ø   ⑦ |       |
|----------------------------|-------------------------------------------------------------------------------------|----------------------------------------------------------------------------------------------------|---------------------------------------|-------|
| Details                    |                                                                                     | Execution Flow                                                                                                    |                                       |       |
| Status                     | O In Progress                                                                       | Progress                                                                                                    |                                       | - 11% |
| Name                       | Upgrade Firmware<br>6151e543696f6e2d334ec382                                        | Walt for image download to complete in endpoint. 14% completed.                                                                                         |                                       |       |
| Target Type<br>Target Name | Fabric Interconnect<br>UCS-TS-MXC-P25-6454-IMM FI-A<br>UCS-TS-MXC-P25-6454-IMM FI-B | <ul> <li>Initiate image download to the endpoint.</li> <li>Download uce-intersignti-infra-4gft 4.2.11 bin request is submitted successfully.</li> </ul> |                                       |       |
| Source Type<br>Source Name | Firmware Upgrade                                                                    | Validate the requirements for the endpoint.     Validation of pre-upgrade space availability completed successfully.                                    |                                       |       |
| Initiator                  | @cisco.com                                                                          |                                                                                                    |                                       |       |
| Start Time                 | Sep 27, 2021 10:37 AM                                                               |                                                                                                    |                                       |       |
| End Time                   |                                                                                     |                                                                                                    |                                       |       |
| Duration                   | 6 m 55 s                                                                            |                                                                                                    |                                       |       |
| Organizations              |                                                                                     |                                                                                                    |                                       |       |
|                            |                                                                                     |                                                                                                    |                                       |       |

Para concluir o processo, você deve confirmar a reinicialização da estrutura B e, em seguida, da estrutura A.

**Note**: Antes de prosseguir com a reinicialização do segundo FI, verifique se o caminho de dados está pronto na primeira estrutura. Para verificar isso, você pode usar a API ou a CLI com o comando (nxos)# show pinning border-interfaces.

As tarefas do fluxo de trabalho são as seguintes:

- Faça o download do pacote FI do Intersight do repositório de software do Intersight
- Atualizar IOMs
- Evacuar o tráfego de dados no FI B
- Ativar FI B
- Aguarde a confirmação do usuário: para reinicialização FI
- Aguarde a ativação ser concluída
- Evacuar o tráfego de dados no FI A
- Ativar FI A
- Aguarde a confirmação do usuário: para reinicialização FI
- Aguarde a ativação ser concluída

#### Atualização do firmware do servidor

Escolha o servidor que deseja atualizar e, na lista suspensa Ações, escolha Atualizar firmware.

| OPERATE > Servers > UCS-TS-MXC-P254     | 54 IMM-1-1               |    | 🗘 🖪 313 🔺 271 🛛 🤤 🥵 32 | ۹ 🕲 💿        |                          | <u>e</u> |
|-----------------------------------------|--------------------------|----|------------------------|--------------|--------------------------|----------|
| General Inventory UCS Server Profile HC |                          |    |                        |              | Actions v                |          |
| Details                                 | Properties               |    |                        | Events       | Power >                  |          |
| Health O H                              | Illhy Cisco UCSB-8200-M5 |    | Front View Top View    | + Alarms     | System >                 | 18       |
| Name UCS-TS-MXC-P2                      | 6454-                    |    |                        | + Requests   | Install Operating System | ы        |
| User Label IMM                          | M-1-1<br>server          |    |                        | + Advisories | Upgrade Firmware         | ы        |
| Management IP 10.31.1                   | 3.210                    |    |                        |              | Launch vKVM              |          |
| Serial FLM24                            | 1001F                    | 24 |                        |              | Open TAC Case            |          |
| PID UCSB-B                              | 0-M5                     |    |                        |              | Set License Tier         |          |
| Vendor Cisco Syste                      | is inc                   |    |                        |              |                          | Π        |

Isso inicializa a atualização do firmware.

Etapa 1. Confirme se é o servidor correto e verifique a versão atual do firmware.

| Servers > Upgrade Firmware |        |                                |               | ۵                                                                     | 🛚 313 🔺 271 🛛 🖂 🬾                    | 132 Q @ 0               |
|----------------------------|--------|--------------------------------|---------------|-----------------------------------------------------------------------|--------------------------------------|-------------------------|
|                            |        |                                |               | Step 1                                                                |                                      |                         |
| General<br>2 Version       |        |                                | <br>×=<br>×=/ | General<br>Ensure selected servers meet requirer<br>firmware upgrade. | ments for                            |                         |
| 3 Summary                  | Confin | m Servers Selection 1 Selected |               |                                                                       |                                      |                         |
|                            |        |                                |               |                                                                       | 1 items found   <u>10 ~</u> per page |                         |
|                            |        |                                |               |                                                                       |                                      |                         |
|                            |        | Name 0                         | User Label    | Model 0                                                               | Firmware Version                     | UCS Domain              |
|                            |        |                                | IMM_server    | UCSB-B200-M5                                                          | 4.2(1a)                              | UCS-TS-MXC-P25-6454-IMM |
|                            | Selec  | ted 1 of 1 Show Selected Un    |               |                                                                       |                                      |                         |
|                            |        |                                |               |                                                                       |                                      |                         |

Etapa 2. Clique no botão de opção ao lado da versão do firmware de destino.

| Ceneral   |        |                                                                     |                                | Ċ                               | Step 2<br>Version<br>Select a firmware version to upgrad | de the servers to.                                                      |    |
|-----------|--------|---------------------------------------------------------------------|--------------------------------|---------------------------------|----------------------------------------------------------|-------------------------------------------------------------------------|----|
| 3 Summary | Select | Firmware Bundle                                                     |                                |                                 |                                                          | Advanced Mode                                                           |    |
|           | •      | The selected firmware bundle wi<br>upgrade of drives and storage co | ill be download<br>ontrollers. | ded from intersight.com. All th | e server components will be upgrade                      | d along with drives and storage controllers. Use Advanced Mode to exclu | de |
|           |        | Add Filter                                                          |                                |                                 |                                                          | 5 items found   <u>10 ∨</u> per page K < <u>1</u> of 1 > >              |    |
|           |        | Version : Size                                                      |                                | Release Date :                  | Description                                              |                                                                         |    |
|           |        | 4.2(1b)                                                             | 577.84 MiB                     | Sep 13, 2021 8:35 AM            | Cisco Intersight Server Bundle                           |                                                                         |    |
|           |        | 4.2(1a)                                                             | 575.41 MiB                     | Aug 6, 2021 7:36 PM             | Cisco Intersight Server Bundle                           |                                                                         |    |
|           |        | 4.1(3d)                                                             | 510.98 MiB                     | Aug 16, 2021 11:48 AM           | Cisco Intersight Server Bundle                           |                                                                         |    |
|           |        | 4.1(3c)                                                             | 506.01 MiB                     | Jun 1, 2021 1:48 PM             | Cisco Intersight Server Bundle                           |                                                                         |    |
|           |        | 4.1(3b)                                                             | 494.63 MiB                     | Jan 27, 2021 11:17 PM           | Cisco Intersight Server Bundle                           |                                                                         |    |
|           | Selec  | ted 1 of 5 Show Selected                                            |                                |                                 |                                                          |                                                                         |    |

**Etapa 3.** Este é um resumo que mostra o servidor e a versão do firmware de destino. Uma seta verde aparece na versão do firmware quando o firmware de destino é superior à versão atual; caso contrário, ela mostra uma seta amarela.

| 🔄 Progress |                        |            |              | Step 3                    |                          |            |                               |                         |
|------------|------------------------|------------|--------------|---------------------------|--------------------------|------------|-------------------------------|-------------------------|
| () General |                        |            | Ĩ≣.          | Summary<br>Confirm config | uration and initiate the | upgrade.   |                               |                         |
| 2 Version  |                        |            |              |                           |                          |            |                               |                         |
| Summary    | Firmware               |            |              |                           |                          |            |                               |                         |
|            | Version                | 4.2(1b) ©  |              |                           | Size                     |            | 577.84 MiB                    |                         |
|            | Servers to be Upgraded |            |              |                           |                          |            |                               |                         |
|            | Q Add Filter           |            |              |                           |                          | 1 items fo | ound 📔 <u>10 ~</u> per page 🔣 |                         |
|            | Name :                 | User Label | Model        |                           | Firmware Version         |            | Requires Reboot 🛈             | UCS Domain              |
|            |                        | IMM_server | UCSB-B200-M5 |                           | 4.2(1a)                  |            | Yes                           | UCS-TS-MXC-P25-6454-IMM |
|            |                        |            |              |                           |                          |            |                               |                         |
|            |                        |            |              |                           |                          |            |                               |                         |

Na caixa de diálogo Atualizar firmware, você pode escolher reiniciar imediatamente ou confirmar a reinicialização posteriormente.

# Upgrade Firmware Firmware will be installed on next boot. To reboot immediately, please enable the option below. Reboot Immediately to Begin Upgrade Upgrade

Para monitorar a atualização, navegue até Requests e clique em Ative.

| 🗘 🛛 3 🔺 2 🔵 1 | <b>6</b> 4 32 ℃  | . 0                      | 0                        |          |                           | 2          |
|---------------|------------------|--------------------------|--------------------------|----------|---------------------------|------------|
|               |                  | Requests                 | All                      | Active   | Completed                 | ×          |
| () Ex         | port 60 items fo | Upgrade Fin<br>UCS-TS-MX | rmware<br>(C-P25-6454-IN | ИМ-1 afe | In Progre<br>ew seconds a | ess<br>Igo |

Clique no nome da atividade para ver as tarefas completas do fluxo de trabalho.

| Requests > Upgrade Firmware |                             |                                                                                         |  |  | ß | q:1 32 | ۹ ۵ | 0 | ۹ |
|-----------------------------|-----------------------------|-----------------------------------------------------------------------------------------|--|--|---|--------|-----|---|---|
| Details                     |                             | Execution Flow                                                                          |  |  |   |        |     |   |   |
| Status                      |                             | Restore power settings for server.                                                      |  |  |   |        |     |   |   |
| Name                        | Upgrade Firmware            |                                                                                         |  |  |   |        |     |   |   |
| ID                          | 61533125696f6e2d33db6334    | Wait for firmware upgrade to complete.                                                  |  |  |   |        |     |   |   |
| Target Type                 | Blade Server                |                                                                                         |  |  |   |        |     |   |   |
| Target Name                 |                             | <ul> <li>Initiate firmware upgrade.</li> <li>Initiated upgrade successfully.</li> </ul> |  |  |   |        |     |   |   |
| Source Type                 | Firmware Upgrade            |                                                                                         |  |  |   |        |     |   |   |
| Source Name                 | UCS-TS-MXC-P25-6454-IMM-1-1 | Cancel the previous firmware upgrade task if it is in pending state.                    |  |  |   |        |     |   |   |
| Initiator                   | @cisco.com                  | Initiate firmware upgrade on adapter.                                                   |  |  |   |        |     |   |   |
| Start Time                  | Sep 28, 2021 10:13 AM       |                                                                                         |  |  |   |        |     |   |   |
| End Time                    | Sep 28, 2021 10:49 AM       | Wait For BIOS POST Completion.                                                          |  |  |   |        |     |   |   |
| Duration                    | 35 m 58 s                   |                                                                                         |  |  |   |        |     |   |   |
| Organizations               |                             | Power On server.                                                                        |  |  |   |        |     |   |   |
|                             |                             | Find image source to download.                                                          |  |  |   |        |     |   |   |

As tarefas do fluxo de trabalho são as seguintes:

- Baixar o pacote do servidor Intersight do repositório do software Intersight
- Atualize os adaptadores (para blade)
- Atualizar o servidor
- Aguarde a reinicialização do servidor
- Aguarde a conclusão da atualização

#### Verificar

 Para verificar o espaço livre de armazenamento local FI, escolha um dos FIs, clique em Inventory e clique em Local Storage.

| OPERATE > Fabric Interconnects > UCS-TS-MXC-P25-6 | ¢;32 C, ③ ③ ④ |              |                                               |
|---------------------------------------------------|---------------|--------------|-----------------------------------------------|
| General Inventory Connections UCS Domain Pro      | ofie          |              | Actions                                       |
| Sections 2                                        | Local Storage |              |                                               |
| Ports & Port Channels                             |               |              |                                               |
| Fan Modules                                       |               |              | 8 items found 10 ✓ per page K < 1 of 1 >> X ③ |
| PSUs                                              | Partition :   | Size (MIB) : | Capacity :                                    |
| Local Storage                                     | bootflash     | 84981        | 38%                                           |
|                                                   | opt           | 9951         |                                               |
|                                                   | spare         | 7936         |                                               |
|                                                   | usbdrive      | 9048         | 32%                                           |
|                                                   | var_sysmgr    | 3800         |                                               |
|                                                   | var_tmp       | 600          |                                               |
|                                                   | volatile      | 2048         |                                               |
|                                                   | workspace     | 7935         | ez                                            |
|                                                   |               |              |                                               |
|                                                   |               |              |                                               |
|                                                   |               |              |                                               |

Após a atualização da infraestrutura, você pode verificar o registro de instalação. Mostra a nova versão, os timestamps da atualização e permite confirmar uma atualização bem-sucedida.

```
UCS-TS-MXC-P25-6454-IMM-A(nx-os) # show install all status
This is the log of last installation.
<Mon Sep 27 07:01:30>
Verifying image bootflash:/ucs-6400-k9-system.9.3.5.I42.1e.bin for boot variable "nxos".
-- SUCCESS <Mon Sep 27 07:02:18>
<Mon Sep 27 07:02:18>
Verifying image type.
-- SUCCESS <Mon Sep 27 07:02:24>
<Mon Sep 27 07:02:25>
Preparing "nxos" version info using image bootflash:/ucs-6400-k9-system.9.3.5.I42.1e.bin.
-- SUCCESS <Mon Sep 27 07:02:26>
<Mon Sep 27 07:02:26>
Preparing "bios" version info using image bootflash:/ucs-6400-k9-system.9.3.5.I42.1e.bin.
-- SUCCESS <Mon Sep 27 07:02:28>
<Mon Sep 27 07:03:14>
Performing module support checks.
-- SUCCESS <Mon Sep 27 07:03:16>
<Mon Sep 27 07:03:16>
Notifying services about system upgrade.
-- SUCCESS <Mon Sep 27 07:03:29>
```

Compatibility check is done: Module bootable Impact Install-type Reason

Images are upgraded according to following table: Module Image Running-Version(pri:alt) New-Version Upg-Required \_\_\_\_\_ \_\_\_\_ 1 nxos 9.3(5)I42(1c) 9.3(5)I42(1e) yes 1 bios v05.42(06/14/2020):v05.40(01/17/2020) v05.42(06/14/2020) no 1 fpga IO-0x19 MI-0x10 IO-0x22 MI-0x10 yes Install is in progress, please wait. <Mon Sep 27 07:03:31> Performing runtime checks. -- SUCCESS <Mon Sep 27 07:03:32> <Mon Sep 27 07:03:32> Setting boot variables. -- SUCCESS <Mon Sep 27 07:04:11> <Mon Sep 27 07:04:11> Performing configuration copy. -- SUCCESS <Mon Sep 27 07:04:14> Module 1: <Mon Sep 27 07:04:14> Refreshing compact flash and upgrading bios/loader/bootrom. Warning: please do not remove or power off the module at this time. -- SUCCESS <Mon Sep 27 07:05:11>

<Mon Sep 27 07:05:11> Install has been successful.

#### Informações Relacionadas

- <u>Guia de configuração do modo gerenciado do Cisco Intersight: Gerenciamento do</u> <u>firmware</u>
- Cisco Intersight Managed Mode (IMM) Atualizações de firmware de blade UCS
- Suporte Técnico e Documentação Cisco Systems